# HB 548.28

Manuale d'uso

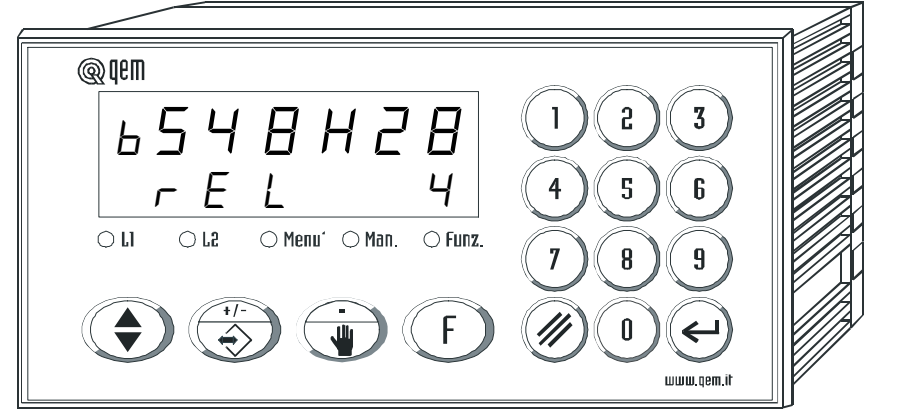

POSIZIONATORE ANALOGICO CON PROFILI EPICICLOIDALI E RAM-PE DI ACCELERAZIONE, DECELERAZIONE E VELOCITÀ SELEZIONABILI DA INGRESSI

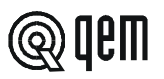

### **INDICE DEGLI ARGOMENTI TRATTATI NEL PRESENTE MANUALE**

| - INTRODUZIONE                                                  |                                                                                                    |
|-----------------------------------------------------------------|----------------------------------------------------------------------------------------------------|
| - Complementarità                                               | 1 - 1                                                                                                    |
| - Riferimenti                                                   | 1 - 2                                                                                                    |
| - Responsabilità e validità                                     | 1 - 3                                                                                                    |
| - Descrizione funzionamento                                     | 1 - 4                                                                                                    |
| - INTERFACCIAMENTO OPERATORE / MACCHINA                         |                                                                                                    |
| - Descrizione tastiera                                          | 2 - 1                                                                                                    |
| - Descrizione inaressi                                          | 2 - 2                                                                                                    |
| - Descrizione uscite                                            | 2 - 3                                                                                                    |
| - MESSA IN SERVIZIO                                             |                                                                                                    |
| - Programmazione (set-up)                                       | 3 - 1                                                                                                    |
| - Tarature                                                      | 3 - 2                                                                                                    |
| - USO                                                           |                                                                                                    |
| - Programmi di lavoro e funzioni ausiliarie                     | 4 - 1                                                                                                    |
| - Tabelle e grafici di funzionamento                            | 4-7                                                                                                    |
|                                                                 | <b>4</b> - 2                                                                                                    |
| - ASSISTENZA                                                    |                                                                                                    |
| <ul> <li>Diagnostica ingressi e uscite</li> </ul>               | 5 - 1                                                                                                    |
| - Indicazioni per la compilazione del fax di assistenza tecnica | 5 - 2                                                                                                    |
| - Garanzia                                                      | 5 - 3                                                                                                    |
|                                                                 | <ul> <li>INTRODUZIONE</li> <li>Complementarità</li> <li>Riferimenti</li> <li>Responsabilità e validità</li> <li>Descrizione funzionamento</li> <li>INTERFACCIAMENTO OPERATORE / MACCHINA</li> <li>Descrizione tastiera</li> <li>Descrizione ingressi</li> <li>Descrizione uscite</li> <li>MESSA IN SERVIZIO</li> <li>Programmazione (set-up)</li> <li>Tarature</li> <li>USO</li> <li>Programmi di lavoro e funzioni ausiliarie</li> <li>Tabelle e grafici di funzionamento</li> <li>ASSISTENZA</li> <li>Diagnostica ingressi e uscite</li> <li>Indicazioni per la compilazione del fax di assistenza tecnica</li> <li>Garanzia</li> </ul> |

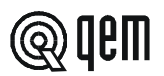

# CAPITOLO 1

#### 1-1 COMPLEMENTARITÀ

Il presente manuale è da considerarsi come complemento al "Manuale di installazione, manutenzione ed assistenza" che fornisce le indicazioni per l'esecuzione dei cablaggi, il riscontro e l'eliminazione delle anomalie, le procedure per l'avviamento e la manutenzione. Il presente manuale contiene le indicazioni per l'uso dello strumento e per una corretta programmazione.

Se ne raccomanda pertanto un'attenta lettura e, in caso di incomprensioni, contattare la QEM per chiarimenti con l'invio del fax di assistenza che troverete sul manuale stesso.

#### 1-2 RIFERIMENTI

La documentazione relativa alla strumentazione progettata e venduta dalla QEM è stata suddivisa in diversi fascicoli al fine di permettere un efficace e rapida consultazione in funzione delle informazioni ricercate.

#### Manuale d'uso

#### Struttura hardware

#### Spiegazione del software descritto.

È il presente manuale, riportante tutte le indicazioni per la comprensione e l'uso dello strumento descritto. Si tratta di un manuale relativo al software dello strumento; riporta le indicazioni per la comprensione, la programmazione, le tarature e l'uso dello strumento descritto.

Una volta installato lo strumento seguendo le indicazioni riportate sul Manuale di installazione, manutenzione ed assistenza, con il presente manuale d'uso Vi vengono fornite tutte le indicazioni necessarie per il corretto uso dello strumento e sua programmazione. Informazioni base relative all'hardware della serie e possibilità di personalizzazioni.

Fascicolo allegato al presente manuale d'uso, che descrive la configurazione hardware relativa alla serie dello strumento descritto.

Riporta inoltre le caratteristiche elettriche, tecniche e meccaniche della serie, nonché le possibili personalizzazioni hardware in funzione della versione software.

# Manuale di installazione manutenzione ed assistenza

*Tutto quello che serve per l'installazione, manutenzione e l'assistenza.* 

Approfondimento di tutti gli argomenti indispensabili per una corretta installazione e manutenzione.

Questo per permetterci di fornirVi delle valide e sicure indicazioni che Vi permetteranno di realizzare dei prodotti di riconosciuta qualità e certa affidabilità. Fornisce inoltre un valido supporto a tutti coloro che si trovino nelle condizioni di dover affrontare un'assistenza tecnica su un'applicazione comprendente uno strumento QEM.

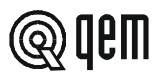

#### 1 - 3 RESPONSABILITÀ E VALIDITÀ

#### RESPONSABILITÀ

La QEM declina ogni responsabilità per danni a persone o cose derivanti dall'inosservanza delle istruzioni e prescrizioni contenute nel presente manuale e nel "Manuale di installazione, manutenzione ed assistenza". Si precisa inoltre che il cliente/committente è tenuto ad utilizzare lo strumento secondo le istruzioni fornite dalla QEM e in caso di dubbio inoltri domanda scritta alla QEM. Ogni autorizzazione di utilizzo in deroga o sostituzione sarà ritenuta valida dalla QEM, in caso di contestazione, solo se la QEM l'avrà scritta.

Non è consentita la riproduzione o la consegna a terzi del presente manuale o di una sua parte senza autorizzazione scritta della QEM. Ogni trasgressione comporterà la richiesta di risarcimento dei danni subiti. È fatta riserva di tutti i diritti derivanti da brevetti o modelli.

La QEM si riserva il diritto di modificare in parte o integralmente le caratteristiche dello strumento descritto e la documentazione allegata.

#### Scopo

Lo scopo del presente manuale è di indicare le regole generali per l'uso dello strumento descritto.

#### Indicazione

Trascrivere e conservare con cura tutti i parametri relativi al settaggio e programmazione dello strumento al fine di agevolare le eventuali operazioni di ricambio e assistenza.

#### VALIDITÀ

Questo manuale è applicabile a tutta la strumentazione progettata, costruita e collaudata dalla QEM avente lo stesso codice di ordinazione.

Il presente documento è valido integralmente salvo errori od omissioni.

| Release Release strumento manuale |   | Modifiche apportate al manuale                                              | Data<br>modifiche |
|-----------------------------------|---|-----------------------------------------------------------------------------|-------------------|
| 4                                 | 0 | Nuovo manuale                                                               | 05 / 11 / 96      |
| 4                                 | 1 | Aggiornato tastiera e logo aziendale; modifica trasparente all'utilizzatore | 14 / 12 / 00      |
| 4                                 | 2 | Effettuate alcune modifiche alla veste grafica.                             | 03 / 05 / 01      |
| 4                                 | 3 | Eliminata pagina 30                                                         | 08 / 04 / 03      |
|                                   |   |                                                                             |                   |

.....

Emesso dal Responsabile Documentazione: .....

Approvato dal Responsabile di Prodotto:

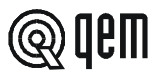

#### **1-4 DESCRIZIONE FUNZIONAMENTO**

Lo strumento HB 548.28 gestisce il movimento di un asse che si sposta avanti e indietro riferendosi a due quote programmabili. Il comando di avanti e indietro viene gestito da due ingressi. Per ovviare a stress meccanici il posizionamento analogico ha i profili di accelerazione e decelerazione epicicloidali. Un codice binario a 5 ingressi permette di selezionare 31 diverse velocità, accelerazioni, decelerazioni per il posizionamento. Dispone di una serie di funzioni manuali (movimenti manuali, posizionamento ad una quota immediata etc...) per agevolare le fasi di taratura e permettere all'operatore di intervenire sul sistema di posizionamento.

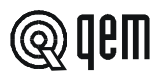

# CAPITOLO 2 INTERFACCIAMENTO OPERATORE / MACCHINA

#### 2 - 1 DESCRIZIONE TASTIERA

| Tasto               | Funzione                                                                                                    |  |  |  |
|---------------------|----------------------------------------------------------------------------------------------------|--|--|--|
| 0 ÷ 9               | Normale Funzionamento: premuti dopo il tasto "F" selezionano le funzioni disponibili.<br>Introduzione dati: permettono l'introduzione dei dati.                                                                                                    |  |  |  |
|                     | <b>Normale funzionamento:</b> seleziona le visualizzazioni di ciclo. Premuto impulsivamente seleziona la visualizzazione successiva. Premuto in modo continuo, seleziona la visualizzazione precedente.                                                                                                |  |  |  |
|                     | tro successivo. Premuto in modo continuo, seleziona il parametro precedente.                                                                                                    |  |  |  |
| +1-                 | Normale funzionamento: consente l'accesso alla scrittura della lunghezza e della tolleran-<br>za di taglio.<br>Introduzione dati: inserisce o toglie il segno +/                                                                                                    |  |  |  |
|                     | <b>Normale funzionamento:</b> se non c'è alcun posizionamento in corso permette l'accesso alle funzioni manuali: movimenti manuali, posizionamento ad una quota immediata, ricerca della quota di preset e introduzione di un valore sul conteggio.<br>Introduzione dati: inserisce il punto decimale. |  |  |  |
| F                   | Normale funzionamento: se non c'è alcun posizionamento in corso permette di selezionare le funzioni disponibili.<br>Introduzione dati: permette inoltre l'uscita dalle funzioni selezionabili con "F" + "Tasto numerico".                                                                              |  |  |  |
|                     | Normale funzionamento: non utilizzato.<br>Introduzione dati: cancella il valore digitato riproponendo il vecchio valore.                                                                                                    |  |  |  |
| (L)                 | Normale funzionamento: non utilizzato.<br>Introduzione dati: memorizza il dato introdotto.                                                                                                    |  |  |  |
|                     | Si accende durante il posizionamento alla quota "UP".                                                                                                    |  |  |  |
| ⊖ <b>r</b> 5        | Si accende durante il posizionamento alla quota "DOWN".                                                                                                    |  |  |  |
| 🔿 Мепи'             | Si accende alla pressione del tasto                                                                                                    |  |  |  |
| ⊖ Man.              | Si accende alla pressione del tasto                                                                                                    |  |  |  |
| ⊖ Funz.             | Si accende alla pressione del tasto <b>F</b>                                                                                                    |  |  |  |
|                     | Accesso alle funzioni protette da password.                                                                                                    |  |  |  |
| $\mathbf{F}$ + (4)  | Abilitazione P.I.D.                                                                                                    |  |  |  |
| <b>F</b> + <b>6</b> | Diagnostica ingressi e uscite.                                                                                                    |  |  |  |

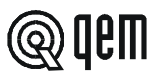

#### 2 - 2 DESCRIZIONE INGRESSI

#### Caratteristiche ingressi

Fare riferimento al capitolo "Caratteristiche elettriche" del fascicolo "Struttura hardware" allegato al presente manuale.

| Morsetto | Nome | Stato logico<br>di attivazione | Modalità di<br>attivazione | Morsetto di<br>polarizzazione | Descrizione                                                                                                    |  |
|----------|------|--------------------------------|----------------------------|-------------------------------|----------------------------------------------------------------------------------------------------|--|
| 17       | 11   | ON                             | Ρ                          | 7                             | Abilitazione impulso di zero. Il suo funzionamento viene definito dal tipo di "Ricerca di preset" impostato in set-<br>up; alla sua attivazione viene abilitata la lettura dell'impulso di zero del trasduttore per il caricamento della quota<br>di preset.                                                                                                    |  |
| 18       | 12   | ON                             | с                          | 7                             | Start avanti. Comanda il movimento in avanti dell'asse (quota "UP" impostata con il tasto MENÙ). Se durante il novimento in avanti, l'ingresso I2 diventa OFF, l'asse si pone in frenata. L'eventuale disattivazione viene ignorata se precedentemente è stato attivato l'ingresso I3. Quando l'ingresso commuta da OFF ad ON, viene letto il codice selezione tabella impostato con gli ingressi I6+I10 e vengono abilitate le comparazioni in avanti delle uscite U6 e J7 (test in 20 millisecondi).                                                                                                    |  |
| 19       | 13   | ON                             | С                          | 7                             | <b>Start indietro.</b> Comanda il movimento indietro dell'asse (quota "DOWN" impostata con il tasto MENÙ). Se durante il movimento indietro, l'ingresso I3 diventa OFF, l'asse si pone in frenata. L'eventuale disattivazione viene gnorata se precedentemente è stato attivato l'ingresso I2. Quando l'ingresso commuta da OFF ad ON, viene letto I codice selezione tabella impostato con gli ingressi I6÷I10 e vengono abilitate le comparazioni in avanti delle uscite U6 e U7 (test in 20 millisecondi).                                                                                                    |  |
| 20       | 14   | ON                             | С                          | 7                             | Abilitazione azionamento. Con l'ingresso I4 = ON, lo strumento attiva l'uscita U2 e dopo 50 millisecondi abilita<br>I controllo di spazio dell'asse. Quando l'ingresso I4 = OFF, il tasto manuale è inibito, l'uscita analogica viene forzata<br>a zero e dopo un tempo impostato in set-up si disattiva l'uscita U2; inoltre tutti gli ingressi sono inibiti alla lettura.                                                                                                    |  |
| 21       | 15   | ON                             | I                          | 7                             | <b>Ricerca di preset.</b> Con il parametro di set-up " <i>F 15</i> " impostato a "0", alla sua attivazione lo strumento gestisce la procedura di ricerca di preset per il rifasamento della posizione dell'asse con il conteggio visualizzato dallo strumento. È abilitato quando non c'è un posizionamento in uso e con l'uscita U8 = OFF.<br><b>Abilitazione autoapprendimento.</b> Con l'ingresso attivo e con il parametro di set-up " <i>F 15</i> " impostato a "1", se viene comandato uno start (avanti o indietro), gestisce la procedura di autoapprendimento delle quote "UP" e "DOWN". Alla disattivazione dello start, l'asse frena e il conteggio alla fine della frenatura viene acquisito come quota "UP" o "DOWN" in funzione dello start attivato. Con l'ingresso 15 = ON, l'asse può muoversi entro i limiti di quota massima e minima (set-up). Quando l'ingresso 15 diventa OFF l'asse si muoverà tra le quote autoapprese. |  |
| 22       | 16   | ON                             | С                          | 7                             | <b>Override velocità 2º.</b> È il valore 2º del codice binario di selezione tabella velocità, accelerazione / decelerazione.<br>Con codice selezione velocità zero è selezionata la velocità in manuale veloce.                                                                                                    |  |

#### Legenda

C = Segnale continuo.

I = Segnale impulsivo.

P = Programmabile in set-up.

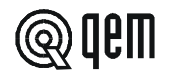

| Morsetto | Nome | Descrizione                                                                                                    |  |  |  |  |  |
|----------|------|----------------------------------------------------------------------------------------------------|--|--|--|--|--|
| 1        | Vac  | Tensione di alimentazione strumento. Tensione alternata come da codice da Vs. ordine.                                                  |  |  |  |  |  |
| 2        | Vac  | Tensione di alimentazione strumento. Tensione alternata come da codice da Vs. ordine.                                                  |  |  |  |  |  |
| 3        | GND  | Collegamento di terra. Si consiglia un conduttore di Ø 4 mm.                                                                           |  |  |  |  |  |
| 4        | +    | Positivo alimentazione trasduttori. Positivo tensione fornita dallo strumento per l'alimentazione di ingressi strumento e trasduttori. |  |  |  |  |  |
| 5        | -    | Negativo alimentazione trasduttori. Negativo tensione fornita dallo strumento per l'alimentazione di ingressi e trasduttori.           |  |  |  |  |  |

#### **INGRESSI DI CONTEGGIO**

| Morsetto | Nome                                                                                                    | Logica di<br>funzionamento | Morsetto di<br>polarizzazione | Descrizione                                          |  |  |
|----------|----------------------------------------------------------------------------------------------------|----------------------------|-------------------------------|------------------------------------------------------|--|--|
| 13       | PHA                                                                                                    | N / P                      | 12                            | ngresso "fase A" trasduttore incrementale.           |  |  |
| 14       | PHB                                                                                                    | N / P                      | 12                            | Ingresso "fase B" trasduttore incrementale.          |  |  |
| 15       | Z                                                                                                    | N / P                      | 12                            | Ingresso "impulso di zero" trasduttore incrementale. |  |  |
|          | Per le caratteristiche degli ingressi di conteggio fare riferimento al capitolo "Caratteristiche elettriche" del fascicolo<br>"Struttura hardware" allegato al presente manuale. |                            |                               |                                                      |  |  |

#### Legenda

N = Trasduttore con logica NPN. P = Trasduttore con logica PNP.

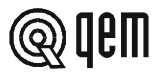

#### Caratteristiche espansione ingressi (opzione E)

Fare riferimento al capitolo "Caratteristiche elettriche" del fascicolo "Struttura hardware" allegato al presente manuale.

| Morsetto | Nome | Stato logico<br>di attivazione | Modalità di<br>attivazione | Morsetto di<br>polarizzazione | Descrizione                                                                                                    |  |
|----------|------|--------------------------------|----------------------------|-------------------------------|----------------------------------------------------------------------------------------------------|--|
| 32       | 17   | ON                             | С                          | 31                            | <b>Override velocità 2</b> <sup>1</sup> . È il valore 2 <sup>1</sup> del codice binario di selezione tabella velocità, accelerazione / decelerazione.<br>Con codice selezione velocità zero è selezionata la velocità in manuale veloce. |  |
| 33       | 18   | ON                             | С                          | 31                            | <b>Override velocità 2<sup>2</sup>.</b> È il valore 2 <sup>2</sup> del codice binario di selezione tabella velocità, accelerazione / decelerazione.<br>Con codice selezione velocità zero è selezionata la velocità in manuale veloce.   |  |
| 34       | 19   | ON                             | С                          | 31                            | <b>Override velocità 2<sup>3</sup>.</b> È il valore 2 <sup>3</sup> del codice binario di selezione tabella velocità, accelerazione / decelerazione.<br>Con codice selezione velocità zero è selezionata la velocità in manuale veloce.   |  |
| 35       | 16   | ON                             | С                          | 31                            | <b>Override velocità 2</b> <sup>4</sup> . È il valore 2 <sup>4</sup> del codice binario di selezione tabella velocità, accelerazione / decelerazione.<br>Con codice selezione velocità zero è selezionata la velocità in manuale veloce. |  |

#### Legenda

C = Segnale continuo.

#### 2-3 USCITE

#### Caratteristiche uscite

Fare riferimento al capitolo "Caratteristiche elettriche" del fascicolo "Struttura hardware" allegato al presente manuale.

| Morsetto | Nome | Stato logico<br>di attivazione | Modalità di<br>attivazione | Morsetto di<br>polarizzazione | Descrizione                                                                                                    |  |
|----------|------|--------------------------------|----------------------------|-------------------------------|----------------------------------------------------------------------------------------------------|--|
| 7        | U1   | ON                             | с                          | 6                             | <b>Tolleranza.</b> Segnala che il posizionamento si è concluso correttamente e quindi entro i limiti impostati con il parametro "Tolleranza". La sua attivazione può essere ritardata dal parametro di set-up " <i>LL</i> ".                                                                                           |  |
| 8        | U2   | ON                             | с                          | 6                             | Abilitazione azionamento. Si attiva quando l'ingresso I4 diventa ON. Quando l'ingresso I4 diventa OFF l'uscita U2 si disattiva, dopo il tempo impostato nel parametro di set-up "rd".                                                                                                    |  |
| 9        | U3   | ON                             | с                          | 6                             | Finecorsa avanti. Si attiva se il conteggio è maggiore o uguale a ("quota UP - tolleranza").                                                                                                    |  |
| 10       | U4   | ON                             | С                          | 6                             | Finecorsa indietro. Si attiva se il conteggio è minore o uguale a ("quota DOWN + tolleranza").                                                                                                    |  |
| 11       | U5   | ON                             | С                          | 6                             | <b>Ricerca di preset Ok.</b> Se la ricerca di preset si è conclusa correttamente (procedura per il rifasamento1della posizione dell'asse con il conteggio visualizzato dallo strumento), lo strumento eccita questa uscita. Si disattiva ad ogni riaccensione dello strumento o ad un nuovo comando di ricerca preset. |  |

#### Legenda

C = Segnale continuo.

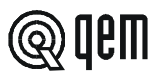

#### Caratteristiche espansione uscite (opzione E)

Fare riferimento al capitolo "Caratteristiche elettriche" del fascicolo "Struttura hardware" allegato al presente manuale.

| Morsetto | Nome | Stato logico<br>di attivazione | Modalità di<br>attivazione | Morsetto di<br>polarizzazione | Descrizione                                                                                                    |  |
|----------|------|--------------------------------|----------------------------|-------------------------------|----------------------------------------------------------------------------------------------------|--|
| 26       | U6   | ON                             | с                          | 25                            | Abilitazione emergenza. Si attiva quando, con l'ingresso I2 = ON, il conteggio è uguale o maggiore della quota calcolata (in funzione della velocità di posizionamento). Si attiva quando, con l'ingresso I3 = ON, il conteggio è uguale o minore della quota calcolata (in funzione della velocità di posizionamento).                                                                            |  |
| 27       | U7   | ON                             | С                          | 25                            | Partenza ciclo anticipata. Si attiva quando, con l'ingresso I2 = ON, il conteggio è uguale o maggiore della quota calcolata (in funzione della velocità di posizionamento). Si attiva quando, con l'ingresso I3 = ON, il conteggio è uguale o minore della quota calcolata (in funzione della velocità di posizionamento).                                                                         |  |
| 28       | U8   | ON                             | с                          | 25                            | Manuale. Segnala che è stato selezionato il modo di funzionamento manuale dello strumento.<br>(ON=Funzionamento manuale, OFF=Funzionamento automatico).                                                                                                    |  |
| 29       | U9   | ON                             | С                          | 25                            | <b>Errore di inseguimento.</b> Lo strumento per posizionare un asse genera un profilo ideale del posizionamento (rampa di accelerazione, tratto a velocità costante, rampa di decelerazione). Se lo scostamento dalla posizione reale dell'asse dal profilo ideale, supera il valore impostato in set-up "Errore di inseguimento", viene eccitata questa uscita per segnalare il malfunzionamento. |  |

#### Legenda

C = Segnale continuo.

### CAPITOLO 3 MESSA IN SERVIZIO

#### 3 - 1 SET-UP

Questi parametri determinano il modo di funzionamento dello strumento e perciò il loro accesso è riservato all'installatore; per la programmazione è prevista l'introduzione di una parola chiave (password) come segue:

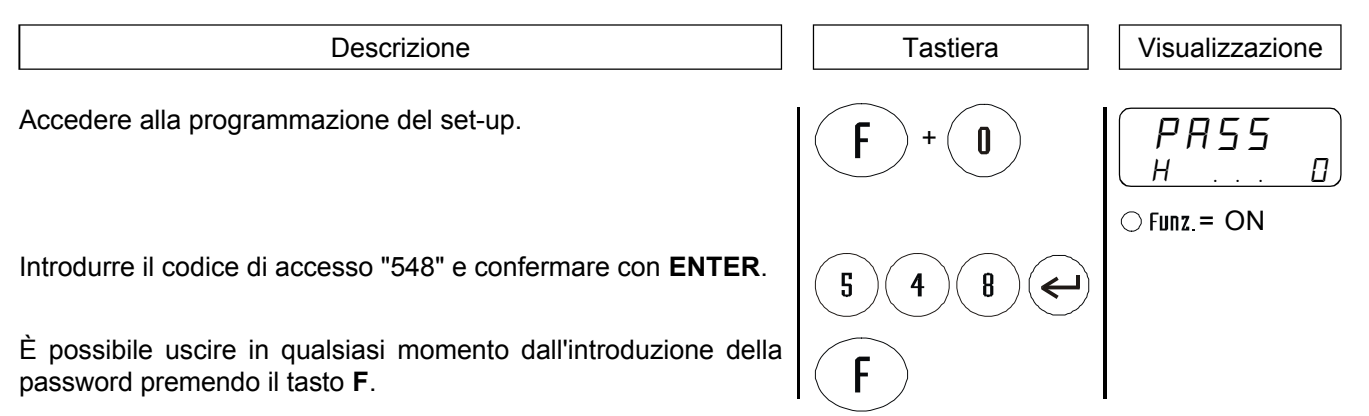

| FUNZIONE                             | DISPLAY             | DESCRIZIONE                                                                                                    |
|--------------------------------------|---------------------|----------------------------------------------------------------------------------------------------|
| Modo di<br>visualizzazione           | SELUP<br>Hd D       | <ul> <li>0 = Visualizzazione normale.</li> <li>1 = Visualizzazione con sistema HDR (High definition reading).</li> <li>N.B. Fare riferimento al "Manuale d'installazione, manutenzione ed assistenza".</li> </ul>                                                                                                    |
| Cifre decimali<br>Max. 3             | SELUP<br>FP D       | <ul> <li>Specifica il numero di cifre dopo la virgola, con cui si desidera visualizzare il conteggio (posizione dell'asse).</li> <li>N.B. L'introduzione del numero di cifre decimali influisce sulla VISUALIZZAZIONE del conteggio; la precisione dei posizionamenti dipende dal numero di impulsi forniti dal trasduttore.</li> </ul>                                                                                                    |
| Risoluzione<br>encoder               | 5EEUP<br>FE 4.00000 | <ul> <li>Questo parametro indica per quanto vanno moltiplicati gli impulsi giro dell'encoder per rendere la visualizzazione delle lunghezze nell'unità di misura voluta. Si possono introdurre valori da 0.00200 a 4.00000 tenendo conto che la frequenza delle fasi PH non deve superare la massima frequenza di conteggio dello strumento.</li> <li>N.B. Fare riferimento al "Manuale d'installazione, manutenzione ed assistenza".</li> </ul> |
| Unità della<br>velocità              | USELUP<br>U D       | Specifica se l'unità di misura (Um) della velocità di spostamento<br>dell'asse è in minuti o in secondi (mm/minuto, mm/secondo,).<br><b>0</b> = Um / min.<br><b>1</b> = Um / sec.                                                                                                    |
| Cifre decimali<br>velocità<br>Max. 3 | SEEUP<br>CU D       | Specifica il numero di cifre dopo la virgola, con cui si desidera<br>impostare il valore delle velocità.                                                                                                    |

@ **qem** 

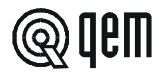

| FUNZIONE                           | DISPLAY            | DESCRIZIONE                                                                                                    |
|------------------------------------|--------------------|----------------------------------------------------------------------------------------------------|
| Velocità<br>massima<br>Max. 999999 | 5ELUP<br>58 123456 | <ul> <li>Con questo parametro viene impostata la massima velocità dell'asse, relativa quindi al riferimento analogico di +/- 10 V; il valore è sempre riferito all'unità di misura impostato (um/min. o um/sec.).</li> <li>N.B. Il calcolo di questo parametro DEVE essere fatto seguendo le indicazioni riportate nel paragrafo "Taratura asse analogico".</li> </ul>     |
|                                    | SELUP<br>cp 0      | La procedura di ricerca di preset viene eseguita:<br><b>0</b> = Caricando sul conteggio la quota di preset alla disattivazione<br>dell'ingresso I1.                                                                                                    |
| Caricamento<br>preset              |                    | <ul> <li>1 = Caricando sul conteggio la quota di preset all'attivazione dell'ingresso Z dopo che l'asse ha invertito la direzione e l'ingresso I1 è stato disattivato (sensibile al fronte di discesa).</li> <li>2 = Non viene abilitata la procedura di ricerca preset.<br/>All'attivazione dell'ingresso I1, la quota di preset viene caricata sul cantoggio.</li> </ul> |
|                                    |                    | <ul> <li>N.B. Vedi paragrafo dedicato.</li> <li>Fare riferimento al "Manuale d'installazione, manutenzione ed assistenza".</li> <li>Il caricamento preset impostato a "2" non funziona con il parametro "F []" impostato a 3, 4 o 5.</li> </ul>                                                                                                    |

Questa visualizzazione compare se il parametro "Caricamento preset" è impostato a 0 o 1

|                                | SELUP<br>dp D | La ricerca della quota di preset può essere eseguita in diversi<br>modi in funzione delle caratteristiche dell'asse.                                                                        |
|--------------------------------|---------------|----------------------------------------------------------------------------------------------------|
| Direzione ricerca<br>di preset |               | <ul> <li>0 = L'asse si dirige in avanti se la quota di preset è più vicina alla<br/>quota massima o si dirige indietro se la quota di preset è più<br/>vicina alla quota minima.</li> </ul> |
|                                |               | 1=L'asse si dirige in avanti.                                                                                                    |
|                                |               | 2=L'asse si dirige indietro.                                                                                                    |

| Quota minima<br>Min. 0       | 5ELUP<br>r 123456 | È la minima quota raggiungibile dall'asse; il valore impostato è da considerarsi anche come limite minimo per l'introduzione delle quote di lavoro.                                                                                                    |
|------------------------------|-------------------|----------------------------------------------------------------------------------------------------|
| Quota massima<br>Max. 999999 | 5 123456          | È la massima quota raggiungibile dall'asse; il valore impostato<br>è da considerarsi anche come limite massimo per l'introduzione<br>delle quote di lavoro.                                                                                                    |
| Quota di preset              | 5ELUP<br>P 123480 | Nella procedura di ricerca di preset, è la quota che viene caricata<br>sul conteggio con l'impulso di zero del trasduttore (secondo le<br>modalità definite dal tipo di ricerca di preset). È possibile<br>introdurre una quota di preset compresa tra la quota massima e<br>quella minima. |

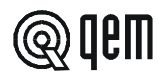

| FUNZIONE                  | DISPLAY            | DESCRIZIONE                                                                                                    |  |
|---------------------------|--------------------|----------------------------------------------------------------------------------------------------|--|
|                           | (SELUP<br>PI 0)    | Accesso alla lettura e/o scrittura dei dati P.I.D. (vedi paragrafo dedicato).                                                                                                    |  |
| Dati P I D                |                    | <b>0</b> = Accesso non abilitato.                                                                                                    |  |
|                           |                    | 1 = Accesso alla lettura dei dati.                                                                                                    |  |
|                           |                    | 2=Accesso alla lettura e alla scrittura dei dati.                                                                                                    |  |
| Tipo di riduzione         | SELUP<br>rp D      | <b>0</b> = I tempi di accelerazione e decelerazione rimangono quelli della velocità impostata e viene diminuita proporzionalmente la velocità.                                                                                                    |  |
| profilo                   |                    | <ul> <li>1 = Vengono diminuiti i valori dei tempi di accelerazione e<br/>decelerazione (mantenendo però il gradiente di accelerazio-<br/>ne e decelerazione impostato) e anche la velocità stessa.</li> </ul>                                                                                                    |  |
| Tempo di frenata          | SELUP<br>FS D      | 0 = Quando si esegue una frenata in rampa, viene prima comple-<br>tata l'accelerazione e poi la frenata.                                                                                                    |  |
| allo stop                 |                    | 1 = Quando si esegue una frenata in rampa, viene immediata-<br>mente eseguita la frenata.                                                                                                    |  |
| Velocità manuale          | 5ELUP<br>5n 123456 | Con questo parametro viene impostata la velocità dell'asse negli<br>spostamenti manuali se gli ingressi I6÷I10 sono OFF; il valore è<br>sempre riferito all'unità di misura impostato (um/min um/sec.)<br>e deve essere inferiore o uguale alla velocità massima.                                                                     |  |
| Velocità manuale<br>lenta | 5ELUP<br>56 9990   | Con questo parametro viene impostata la velocità dell'asse negli<br>spostamenti manuali lento se gli ingressi I6÷I10 sono OFF; il<br>valore è sempre riferito all'unità di misura impostato (um/min.<br>- um/sec.) e deve essere inferiore o uguale alla velocità manua-<br>le.                                                       |  |
| Velocità di test          | 5EEUP<br>5E 999    | Con questo parametro viene impostata la velocità alla quale si<br>muove l'asse durante l'esecuzione del test per la taratura dei<br>parametri P.I.D se gli ingressi I6÷I10 sono OFF.<br>Il valore è sempre riferito all'unità di misura impostato (um/min.<br>- um/sec.) e deve essere inferiore o uguale alla velocità massi-<br>ma. |  |

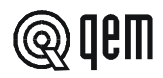

| FUNZIONE                                                              | DISPLAY             | DESCRIZIONE                                                                                                    |
|-----------------------------------------------------------------------|---------------------|----------------------------------------------------------------------------------------------------|
| Velocità di preset                                                    | 5ELUP<br>5r 123456  | Con questo parametro viene impostata la velocità dell'asse per<br>la ricerca dell'ingresso di abilitazione; il valore è sempre riferito<br>all'unità di misura impostato (um/min um/sec.) e deve essere<br>inferiore o uguale alla velocità massima.                                                                                                    |
| Velocità di ricerca<br>dopo l'abilitazione<br>dell'impulso<br>di zero | SELUP<br>5d D       | Con questo parametro viene impostata la velocità dell'asse dopo<br>l'attivazione dell'ingresso di abilitazione; il valore è sempre<br>riferito all'unità di misura impostato (um/min um/sec.) e deve<br>essere inferiore o uguale alla velocità di preset.                                                                                                    |
| Accelerazione<br>funzioni manuali<br>Max. 9.99                        | 5ELUP<br>An 9.99    | Con questo parametro si imposta la rampa di accelerazione<br>dell'asse nei movimenti manuali; il valore impostato determina<br>il tempo impiegato dall'asse per portarsi da fermo alla velocità<br>manuale impostata.                                                                                                    |
| Decelerazione<br>funzioni manuali<br>Max. 9.99                        | 5EEUP<br>d 1 9.99   | Con questo parametro di imposta la rampa di decelerazione<br>dell'asse nei movimenti manuali; il valore impostato determina<br>il tempo impiegato dall'asse per portarsi dalla velocità manuale<br>impostata a velocità zero (asse fermo).                                                                                                    |
| Tolleranza<br>Max. 9999                                               | 5 E E U P<br>E 9999 | È la fascia di conteggio intorno a tutte le quote di posizionamento<br>che identifica una zona entro la quale il posizionamento è stato<br>concluso correttamente.<br>Es. Quota 100.0 e tolleranza 1.00; tutti i posizionamenti conclusi<br>tra 101.0 e 99.0 sono da considerarsi corretti.                                                                                                   |
| Tempo di ritardo<br>attivazione<br>tolleranza<br>Max. 9.99            | 5ELUP<br>LL 9.99    | È il tempo, espresso in secondi, di ritardo attivazione uscita di<br>tolleranza da quando l'asse entra nella fascia di tolleranza.<br>Introducendo il valore "0" l'attivazione dell'uscita è immediata.                                                                                                    |
| Tempo di<br>inversione<br>Max. 9.99                                   | 5EEUP<br>E1 100     | Per evitare possibili stress meccanici, dovuti a troppo rapide<br>inversioni del senso di movimento dell'asse, si può inserire un<br>tempo di ritardo all'inversione espresso in secondi. Questo<br>parametro influisce sul funzionamento solo nel caso di<br>posizionamenti con recupero giochi.                                                                                             |
| Errore<br>inseguimento<br>Max. 9999                                   | 5ELUP<br>E 1 9990   | Per gestire uno spostamento dell'asse, lo strumento genera un profilo ideale del posizionamento. L'errore di inseguimento è la massima differenza accettabile tra la posizione raggiunta dal-<br>l'asse e la posizione che avrebbe dovuto raggiungere, oltre la quale viene segnalato l'errore di inseguimento (U9 = ON). Il valore introdotto è in impulsi primari encoder moltiplicati × 4. |

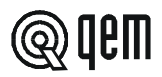

| FUNZIONE                                                                    | DISPLAY                     | DESCRIZIONE                                                                                                    |
|-----------------------------------------------------------------------------|-----------------------------|----------------------------------------------------------------------------------------------------|
| Ritardo<br>disattivazione<br>uscita U2<br>Max. 9.99                         | SELUP<br>rd 990             | È il tempo, espresso in secondi, di ritardo disattivazione uscita<br>U2 quando l'ingresso I4 commuta da ON ad OFF. |
| Anticipo massimo<br>attivazione<br>uscita U6 con<br>start avanti            | 5ELUP<br>A6 12345.6         | È il massimo anticipo, espresso in Um, di attivazione dell'uscita<br>U6 quando è attivo l'ingresso I2.             |
| Velocità massima<br>anticipo attivazione<br>uscita U6 con<br>start avanti   | 5ELUP<br>UG 123456          | È la velocità a cui lo strumento fa corrispondere il massimo anticipo (RE).                                        |
| Anticipo minimo<br>attivazione<br>uscita U6 con<br>start avanti             | 5ELUP<br>ng 123456          | È il minimo anticipo calcolato anche con velocità impostata prossima allo zero.                                    |
| Anticipo massimo<br>attivazione<br>uscita U6 con<br>start indietro          | 5EEUP<br>16 12345.6         | È il massimo anticipo, espresso in Um, di attivazione dell'uscita<br>U6 quando è attivo l'ingresso I3.             |
| Velocità massima<br>anticipo attivazione<br>uscita U6 con<br>start indietro | 5ELUP<br>F6 123456          | È la velocità a cui lo strumento fa corrispondere il massimo<br>anticipo ( 15).                                    |
| Anticipo minimo<br>attivazione<br>uscita U6 con<br>start indietro           | 5EEUP<br>L6 12345.6         | È il minimo anticipo calcolato anche con velocità impostata prossima allo zero.                                    |
| Anticipo massimo<br>attivazione<br>uscita U7 con<br>start avanti            | 5 E L U P<br>A 7 12 3 4 5.6 | È il massimo anticipo, espresso in Um, di attivazione dell'uscita<br>U7 quando è attivo l'ingresso I2.             |
| Velocità massima<br>anticipo attivazione<br>uscita U7 con<br>start avanti   | 5EEUP<br>UT 123456          | È la velocità a cui lo strumento fa corrispondere il massimo anticipo (月7).                                        |

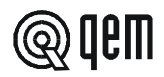

| FUNZIONE                                                                                 | DISPLAY              | DESCRIZIONE                                                                                                    |
|------------------------------------------------------------------------------------------|----------------------|----------------------------------------------------------------------------------------------------|
| Anticipo minimo<br>attivazione<br>uscita U7 con<br>start avanti                          | 5ELUP<br>n 7 12345.6 | È il minimo anticipo calcolato anche con velocità impostata prossima allo zero.                                                                                                    |
| Anticipo massimo<br>attivazione<br>uscita U7 con<br>start indietro                       | 5ELUP<br>17 12345.6  | È il massimo anticipo, espresso in Um, di attivazione dell'uscita<br>U7 quando è attivo l'ingresso I3.                                                                                    |
| Velocità massima<br>anticipo attivazione<br>uscita U7 con<br>start indietro              | 5ELUP<br>F7 123456   | È la velocità a cui lo strumento fa corrispondere il massimo anticipo (17).                                                                                                    |
| Anticipo minimo<br>attivazione<br>uscita U7 con<br>start indietro                        | 5ELUP<br>L7 12345.6  | È il minimo anticipo calcolato anche con velocità impostata prossima allo zero.                                                                                                    |
| Funzionamento<br>ingresso I5                                                             | SELUP<br>FIS D       | <ul> <li>0 = L'ingresso I5 funziona come comando di ricerca preset.</li> <li>1 = L'ingresso I5 funziona come abilitazione autoapprendimento delle quote "UP" e "DOWN".</li> </ul>         |
| Quota di<br>avviamento                                                                   | 5ELUP<br>98 123456   | È la quota che percorre l'asse alla velocità di avviamento ad ogni<br>start avanti (I2). Introducendo il valore zero, la quota viene<br>eliminata e non compaiono i seguenti 2 parametri. |
| Queste visualizzazioni compaiono se il parametro "Quota di avviamento" è diverso da zero |                      | se il parametro "Quota di avviamento" è diverso da zero                                                                                                    |
| Velocità di<br>avviamento                                                                | 5EEUP<br>UR 1234     | È la velocità dell'asse quando compie la quota di avviamento.                                                                                                    |
| Accelerazione<br>avviamento                                                              | 5EEUP<br>Ad 9.99     | È l'accelerazione che viene usata per la quota di avviamento.                                                                                                    |

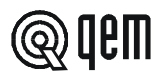

| FUNZIONE                                                                                                    | DISPLAY                  | DESCRIZIONE                                                                                                    |
|----------------------------------------------------------------------------------------------------|--------------------------|----------------------------------------------------------------------------------------------------|
| Funzionamento<br>conteggio                                                                                               | <u>SELUP</u><br><u>F</u> | <ul> <li>0 = II conteggio dell'asse non viene mai manipolato.</li> <li>1 = II conteggio dell'asse viene sottratto della quota di posizionamento ad ogni start, ogni volta che il conteggio supera questa quota.</li> <li>2 = II conteggio dell'asse si azzera allo start dopo ogni posizionamento in quota.</li> <li>3 = Viene abilitata la lettura della posizione dell'asse all'attivazione dell'ingresso Z1, usando l'ingresso I1 come abilitazione alla lettura (impulsivo). Allo start successivo al conteggio, verrà sottratta la posizionamento (solo con start avanti "I2").</li> <li>4 = Viene abilitata la lettura della posizione dell'asse all'attivazione dell'ingresso Z1, usando l'ingresso I1 come abilitazione alla lettura (continuo). Allo start successivo al conteggio, verrà sottratta la posizione dell'asse acquisita con l'ingresso Z1 o, sommata la quota di preset impostata in set-up e sottratta la posizione dell'asse acquisita con l'ingresso Z1 o, sommata la quota di preset impostata con l'ingresso Z1 o, sommata la quota di preset impostata in set-up e sottratta la posizione dell'asse acquisita con l'ingresso Z1 o, sommata la quota di preset impostata in set-up e sottratta la quota di posizionamento (solo con start avanti "I2").</li> <li>5 = Viene abilitata la lettura della posizione dell'asse all'attivazione dell'ingresso I1. Allo start successivo al conteggio, verrà sottratta la posizione dell'asse acquisita con l'ingresso I1 o, sommata la quota di preset impostata in set-up e sottratta la quota di preset impostata in set-up e sottratta la quota di preset impostata in set-up e sottratta la quota di preset impostata in set-up e sottratta la quota di preset impostata in set-up e sottratta la quota di preset impostata in set-up e sottratta la quota di preset impostata in set-up e sottratta la quota di preset impostata in set-up e sottratta la quota di preset impostata in set-up e sottratta la quota di preset impostata in set-up e sottratta la quota di preset impostata in set-up e sottratta la quota di preset impostata in set-</li></ul> |
| Tempo di<br>attivazione<br>ingresso I1<br>Max. 99                                                                        | 5ELUP<br>L, 1 50         | È il tempo minimo, espresso in millisecondi, di attivazione / disattivazione dell'ingresso I1. Introducendo il valore "0", viene preso per default il valore "50" (50 millisecondi).                                                                                                    |
| Terminata la programmazione dell'ultima funzione viene ripresentata la visualizzazione del primo di parametro di set-up. |                          |                                                                                                    |

#### 3-2 TARATURE

#### PROCEDURA DI TARATURA DELL'USCITA ANALOGICA

#### Impostazione di alcuni parametri di set-up.

Impostare in set-up i parametri relativi a cifre decimali, risoluzione trasduttore, unità di velocità.

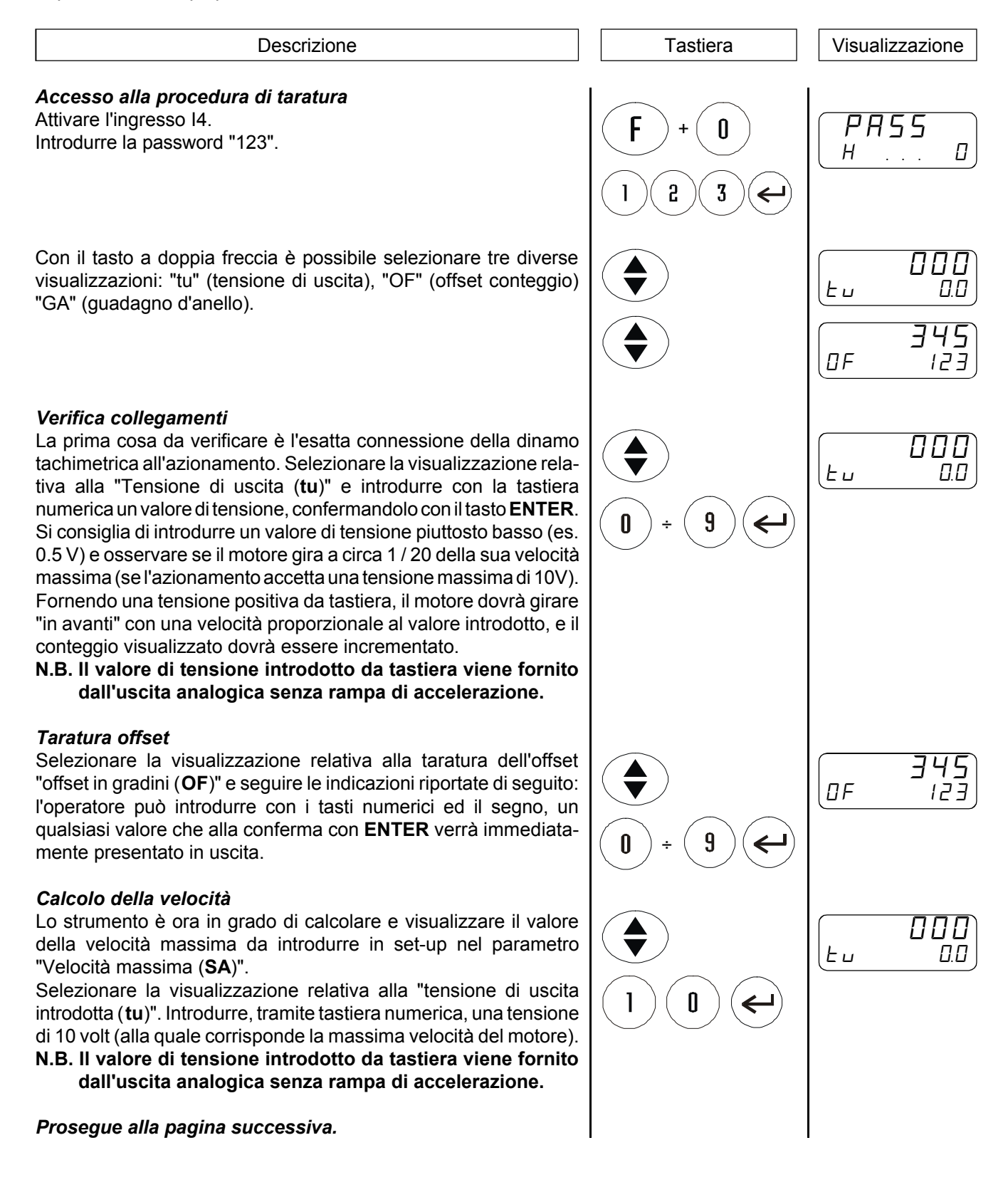

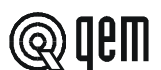

Descrizione

Nel caso che non sia possibile movimentare l'asse alla velocità massima, introdurre una tensione pari a 1 volt. La visualizzazione della velocità fornita dallo strumento dovrà poi essere moltiplicata per 10.

Con l'asse in movimento premere il tasto MAN.

Sul display superiore viene visualizzata la frequenza di conteggio (rilevata sulle fasi dell'encoder). Sul display inferiore viene visualizzato il valore della velocità massima da inserire in set-up nel parametro "Velocità massima".

È possibile, in questa visualizzazione, introdurre un filtro sulla visualizzazione tenendo premuto il tasto ENTER.

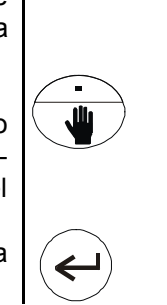

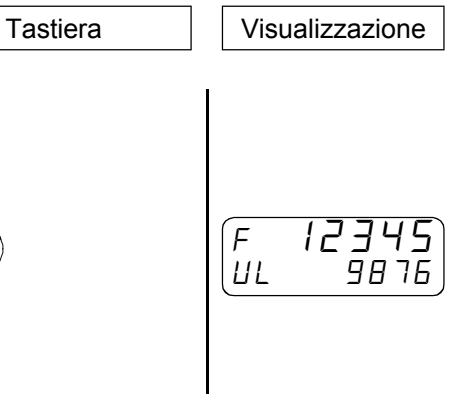

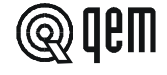

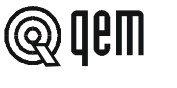

#### PROCEDURA DI TARATURA P.I.D.

La taratura P.I.D. deve essere fatta dopo aver eseguito la taratura dell'uscita analogica (calcolo della velocità massima). Prima d'iniziare la taratura P.I.D., impostare in set-up i parametri: "Cifre decimali", "Risoluzione encoder", "Unità della velocità", "Velocità massima", "Velocità di test", "Rampe di accelerazione / decelerazione" e "tempo d'inversione".

Accedere alla funzione di taratura P.I.D. (vedi sotto) e, impostando il valore "0" alla richiesta di abilitazione P.I.D. (solo scrittura dati), azzerare i parametri di "Tempo integrale" e "Tempo derivativo", impostando al 100% il valore del feed-forward.

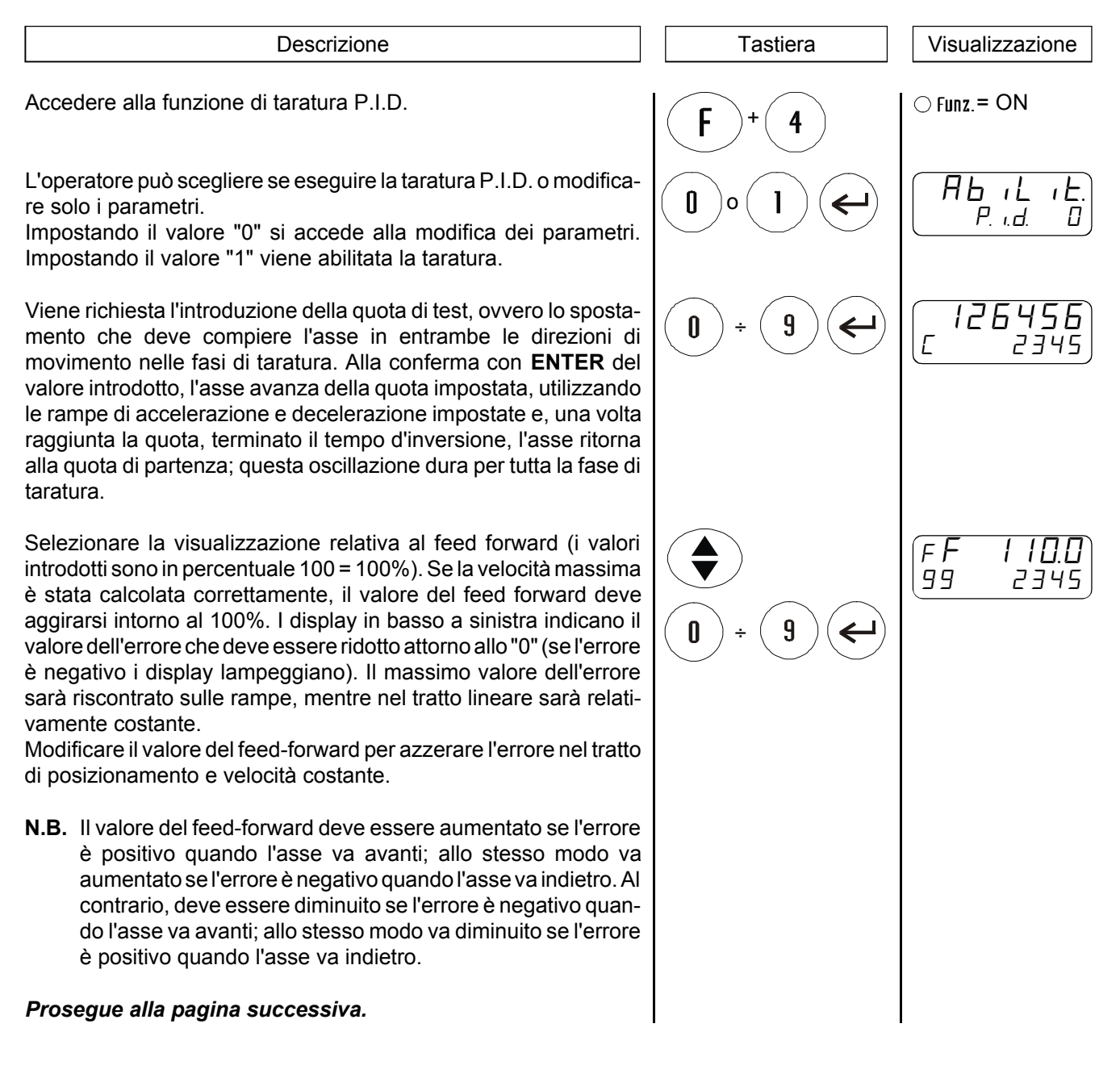

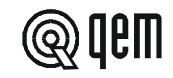

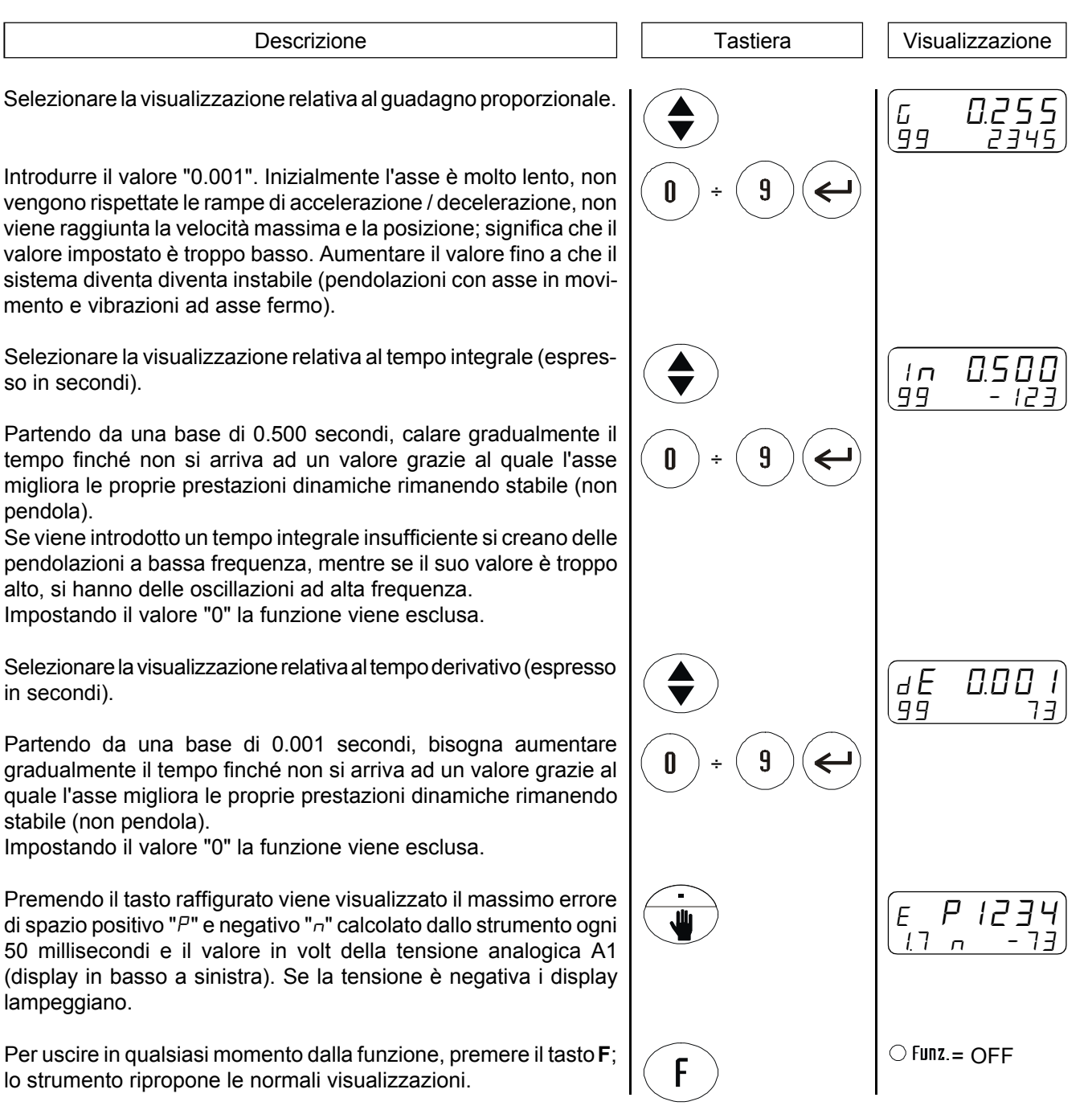

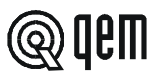

## CAPITOLO 4 USO

#### 4 - 1 PROGRAMMI DI LAVORO E FUNZIONI AUSILIARIE

#### INTRODUZIONE DEI PROGRAMMI DI LAVORO

| Descrizione                                                                                                    | Tastiera      | Visualizzazione  |
|----------------------------------------------------------------------------------------------------|---------------|------------------|
| Accedere alla scrittura dei programmi di lavoro.                                                                                                    | +/-           | 9.EAUP<br>123456 |
| L'operatore può introdurre la quota avanti e confermarla con il tasto <b>ENTER</b> .                                                                                                    | <b>9 (1</b> ) | ⊖ Menu'= ON      |
| Viene richiesta l'introduzione della quota indietro.<br>L'operatore può introdurre la quota indietro e confermarla con il<br>tasto <b>ENTER</b> .                                                                                               | 0 ÷ 9 ←       | 9.EA dn<br>- 356 |
| <b>N.B.</b> Le due quote possono essere modificate in qualsiasi mo-<br>mento e possono essere autoapprese utilizzando l'ingresso<br>15 con il parametro di set-up " <i>F</i> / <i>5</i> " impostato a "1".                                      |               |                  |
| Per uscire dalla scrittura dei programmi, premere il tasto <b>MENÙ</b> .<br>È possibile uscire in qualsiasi momento dall'introduzione dei<br>programmi; verranno memorizzati solamente i valori che sono<br>stati confermati con <b>ENTER</b> . |               | ○ Menu'= OFF     |

stati confermati con ENTER.

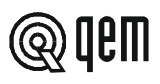

#### INTRODUZIONE TABELLA DI VELOCITÀ

| Descrizione                                                                                                    | Tastiera            | Visualizzazione        |
|----------------------------------------------------------------------------------------------------|---------------------|------------------------|
| Accedere all'introduzione della tabella di velocità.                                                                                                    | <b>F</b> + <b>0</b> | PR55<br>H D            |
|                                                                                                    |                     | ⊖ Funz.= ON            |
| Introdurre il codice di accesso "321" e confermare con ENTER.                                                                                                    | 3214                |                        |
| Viene proposta l'impostazione della velocità relativa alla prima                                                                                                    |                     |                        |
| L'operatore può introdurne il valore e confermare con ENTER.                                                                                                    | <b>9 4</b>          |                        |
| Viene proposta l'impostazione dell'accelerazione e successiva-<br>mente della decelerazione del posizionamento dell'asse.<br>L'operatore può introdurne il valore e confermare con <b>ENTER</b> . |                     | ACC.9.99<br>1 dEC.9.99 |
|                                                                                                    |                     |                        |
| Viene proposta l'impostazione della velocità relativa alla seconda tabella selezionabile con gli ingressi I6÷I10.<br>L'operatore può introdurne il valore e confermare con <b>ENTER</b> .         |                     | UELOC.<br>2 2345       |
| $\mathbf{N} \mathbf{P}$ $\dot{\mathbf{\Gamma}}$ passibile imposters find a 21 tabella di velocità assolara                                                                                        |                     |                        |
| zione / decelerazione.<br>Con codice zero viene selezionata la velocità manuale                                                                                                    |                     |                        |
|                                                                                                    |                     | ○ Funz.= OFF           |
| Per uscire in qualsiasi momento premere il tasto F.                                                                                                    |                     |                        |

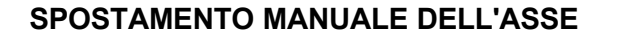

Lo strumento offre delle funzioni per la gestione manuale dell'asse. È possibile movimentare l'asse da tastiera nei due sensi e con due diverse velocità. Selezionata la funzione manuale di spostamento asse, con il tasto 7 è possibile spostare l'asse "indietro" (conteggio che decrementa), con il tasto 9 è possibile spostare l'asse in "avanti" (conteggio che si incrementa). Con il tasto 8 è possibile selezionare la velocità di spostamento manuale (lenta o veloce).

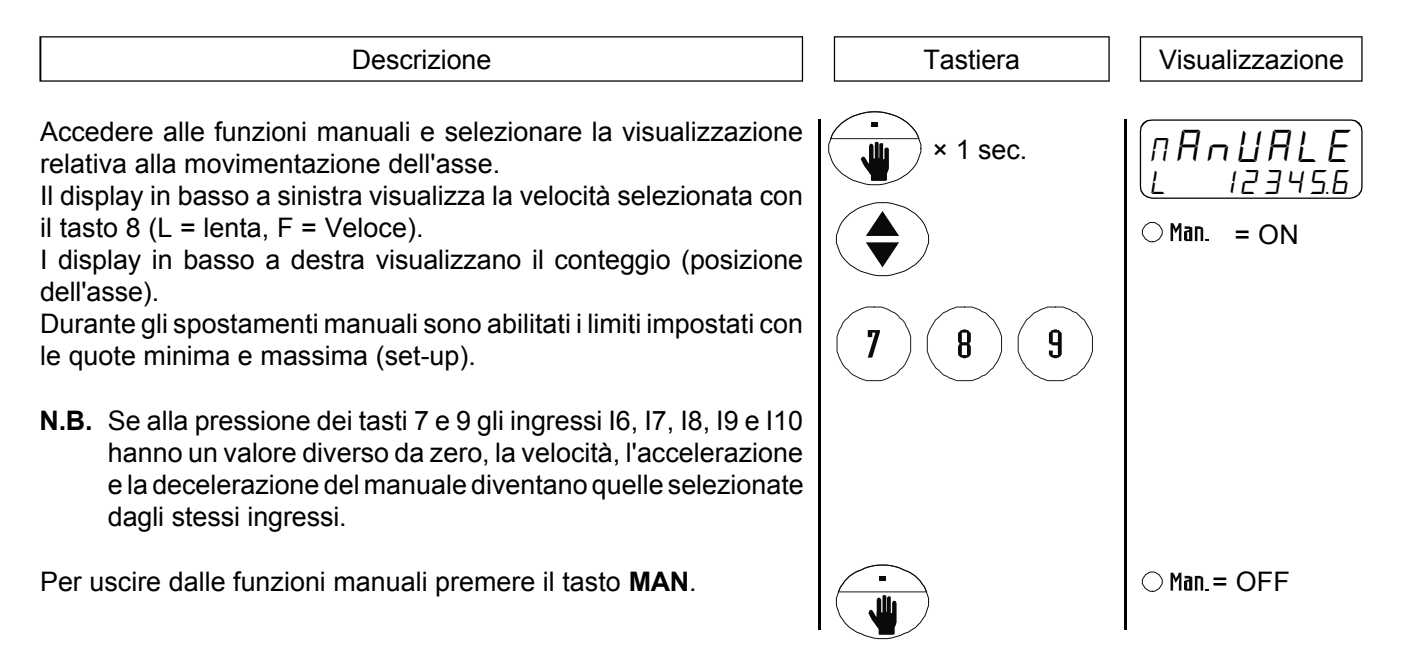

#### POSIZIONAMENTO AD UNA QUOTA IMMEDIATA

Lo strumento offre delle funzioni per la gestione manuale dell'asse. È possibile posizionare automaticamente l'asse ad una quota diversa dalle quote di lavoro selezionabili dai programmi introdotti. Questa funziona permette di velocizzare notevolmente tutte quelle operazioni di posizionamento che si scostano dalle normali lavorazioni.

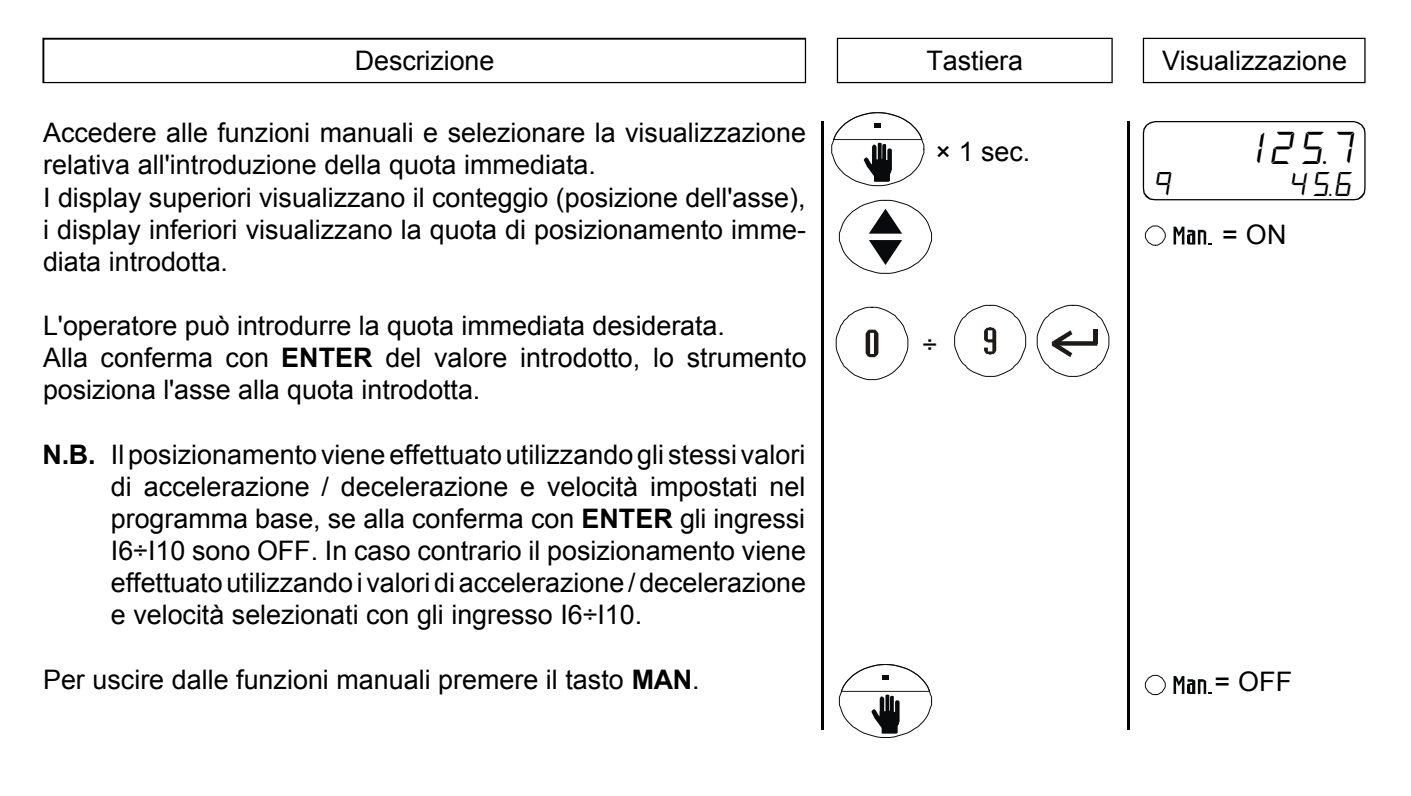

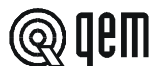

#### RICERCA DELLA QUOTA DI PRESET (PARAMETRO DI SET-UP "[P" IMPOSTATO A "0" O "1")

Lo strumento offre delle funzioni per la gestione manuale dell'asse. È possibile comandare la ricerca della quota di preset anche da tastiera (per la descrizione della ricerca quota di preset vedere paragrafo dedicato).

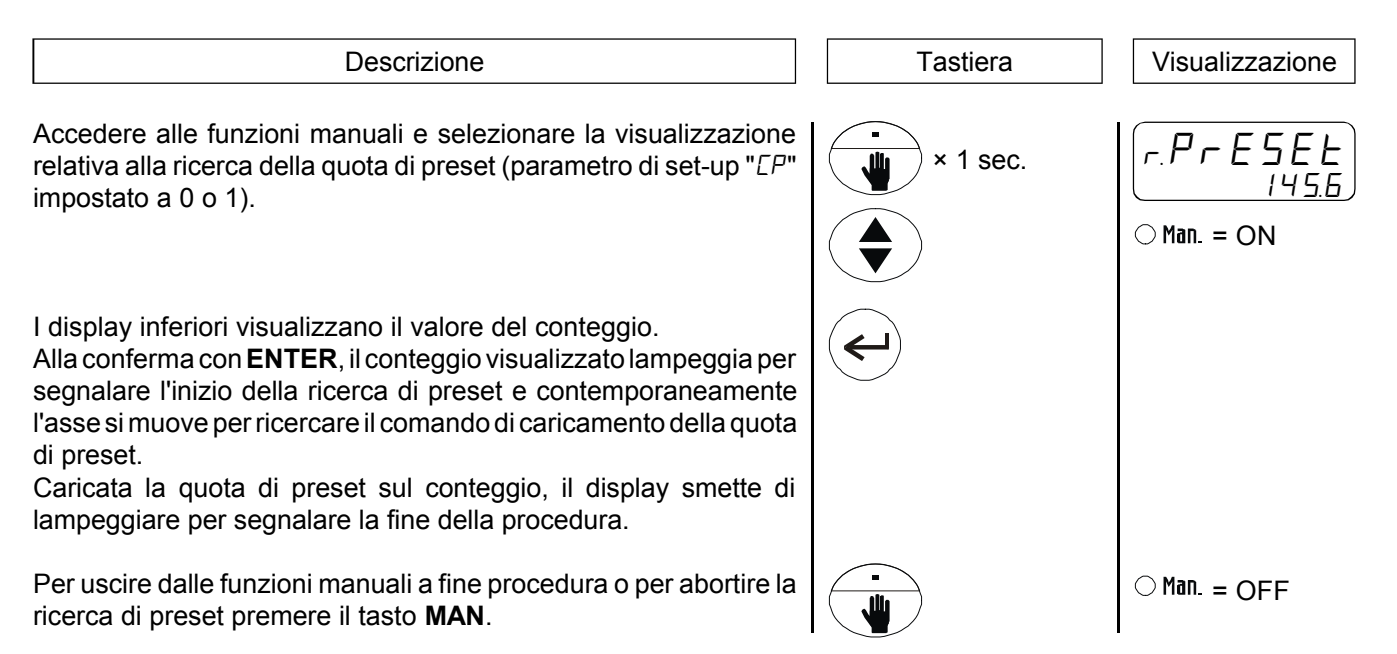

#### INTRODUZIONE DI UN VALORE SUL CONTEGGIO

Lo strumento offre delle funzioni per la gestione manuale dell'asse. È possibile modificare il valore del conteggio visualizzato dallo strumento (posizione asse), introducendo il valore desiderato. Questa funzione è particolarmente utile in fase di installazione e taratura.

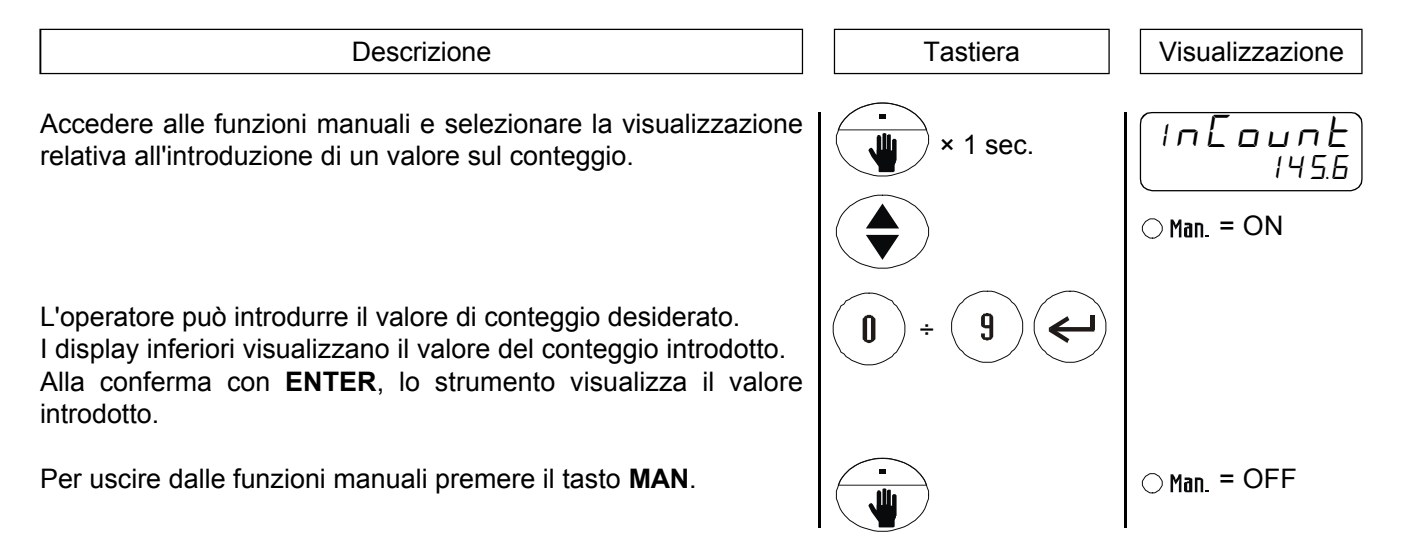

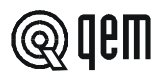

#### VISUALIZZAZIONI

| Descrizione                                                                                                    | Tastiera | Visualizzazione          |
|----------------------------------------------------------------------------------------------------|----------|--------------------------|
| <i>Display in alto a destra</i><br>Quota selezionata.<br><i>Display in basso a destra</i><br>Valore velocità selezionata. |          | 12345.6<br>U 1234        |
| <i>Display in alto a destra</i><br>Conteggio.<br><i>Display in basso a destra</i><br>Lettura velocità.                    |          | 1 <u>3</u> .4<br>UL 1234 |
| Se l'operatore introduce un valore non compreso entro i limiti accettabili.                                               |          | Error                    |

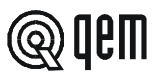

#### 4 - 2 TABELLE E GRAFICI DI FUNZIONAMENTO

#### **RICERCA DI PRESET**

"Modo 0" - Caricamento della quota di preset con l'impiego dell'ingresso di abilitazione impulso di zero. Il comando di caricamento della quota di preset viene fornito solamente dall'ingresso di abilitazione impulso di zero.

Avviata la procedura di ricerca di preset, l'asse si dirige verso il sensore collegato all'ingresso di abilitazione impulso di zero; quando, nella sua corsa, l'asse attiva questo ingresso inverte la direzione rallentando.

Alla disattivazione dell'ingresso di abilitazione impulso di zero viene caricata la quota di preset sul conteggio dello strumento.

Con questa procedura la condizione per il caricamento della quota di preset è che l'ingresso di abilitazione sia stato attivato e successivamente disattivato.

#### "Modo 1" - Caricamento della quota di preset con l'impiego dell'impulso di zero e dell'ingresso di abilitazione impulso di zero con inversione.

Il comando di caricamento della quota di preset viene fornito dall'impulso di zero del trasduttore. Dal momento che un encoder fornisce un impulso di zero ad ogni giro, è necessario discriminare in quale zona dell'asse acquisire l'impulso di zero; per questo viene usato l'ingresso di abilitazione impulso di zero.

Avviata la procedura di ricerca di preset, l'asse si dirige verso il sensore collegato all'ingresso di abilitazione impulso di zero; quando, nella sua corsa, l'asse attiva questo ingresso inverte la direzione rallentando.

Alla disattivazione dell'ingresso di abilitazione lo strumento è pronto per l'acquisizione dell'impulso di zero: al primo impulso di zero fornito dal trasduttore viene caricata la quota di preset sul conteggio dello strumento.

Con questa procedura la condizione per il caricamento della quota di preset è che l'ingresso di abilitazione sia stato attivato, successivamente disattivato e venga acquisito un impulso di zero.

#### "Modo 2" - Caricamento della quota di preset da ingresso.

Con questa procedura la ricerca di preset non è abilitata. Il comando di caricamento della quota di preset viene fornito dall'attivazione dell'ingresso I1 (abilitazione impulso di zero).

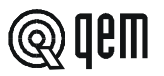

#### **GRAFICO DI AUTOAPPRENDIMENTO**

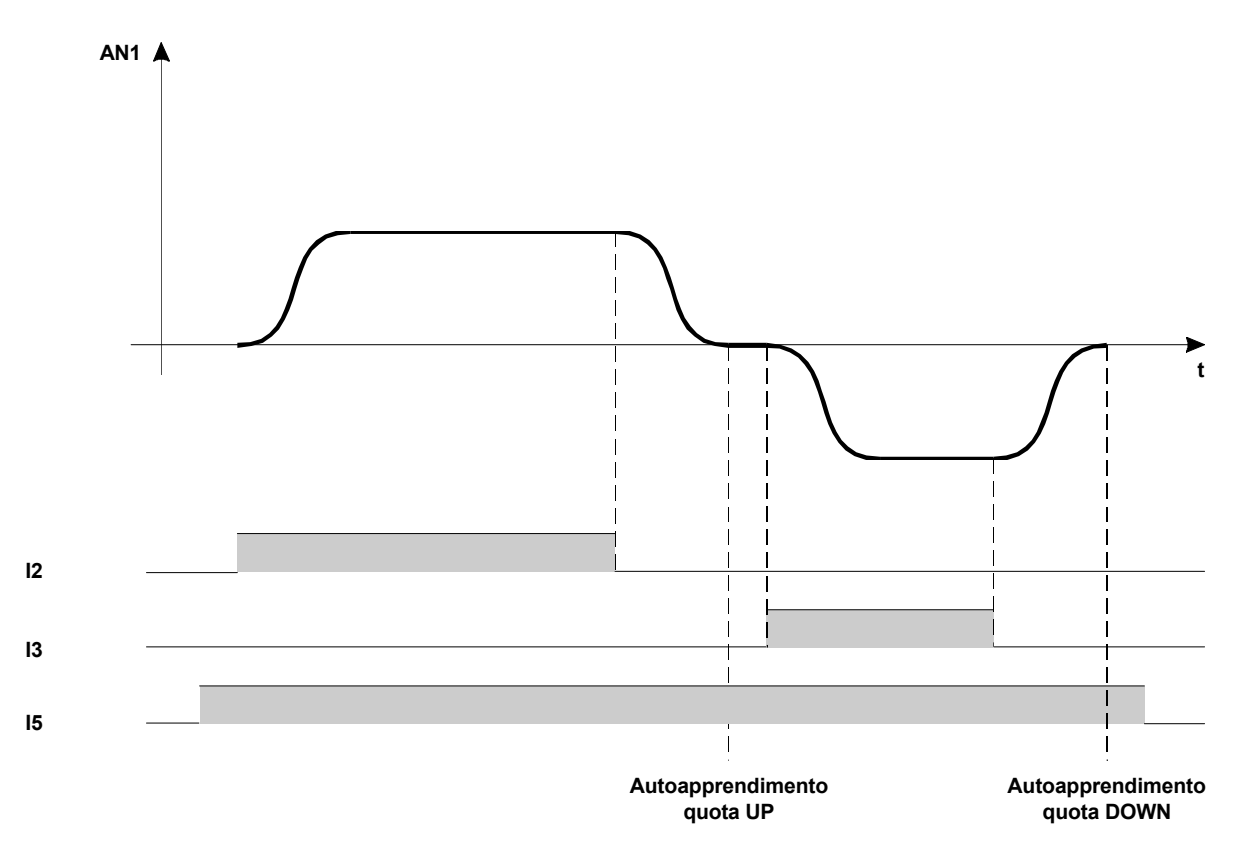

**N.B.** Se l'operatore è in "Introduzione del programma di lavoro", l'autoapprendimento da ingresso I5 è inibito. Durante la fase di autoapprendimento, la quota selezionata (vedi "Visualizzazioni" a pagina 30) visualizza la quota autoappresa.

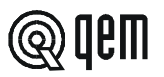

#### **GRAFICI DI FUNZIONAMENTO**

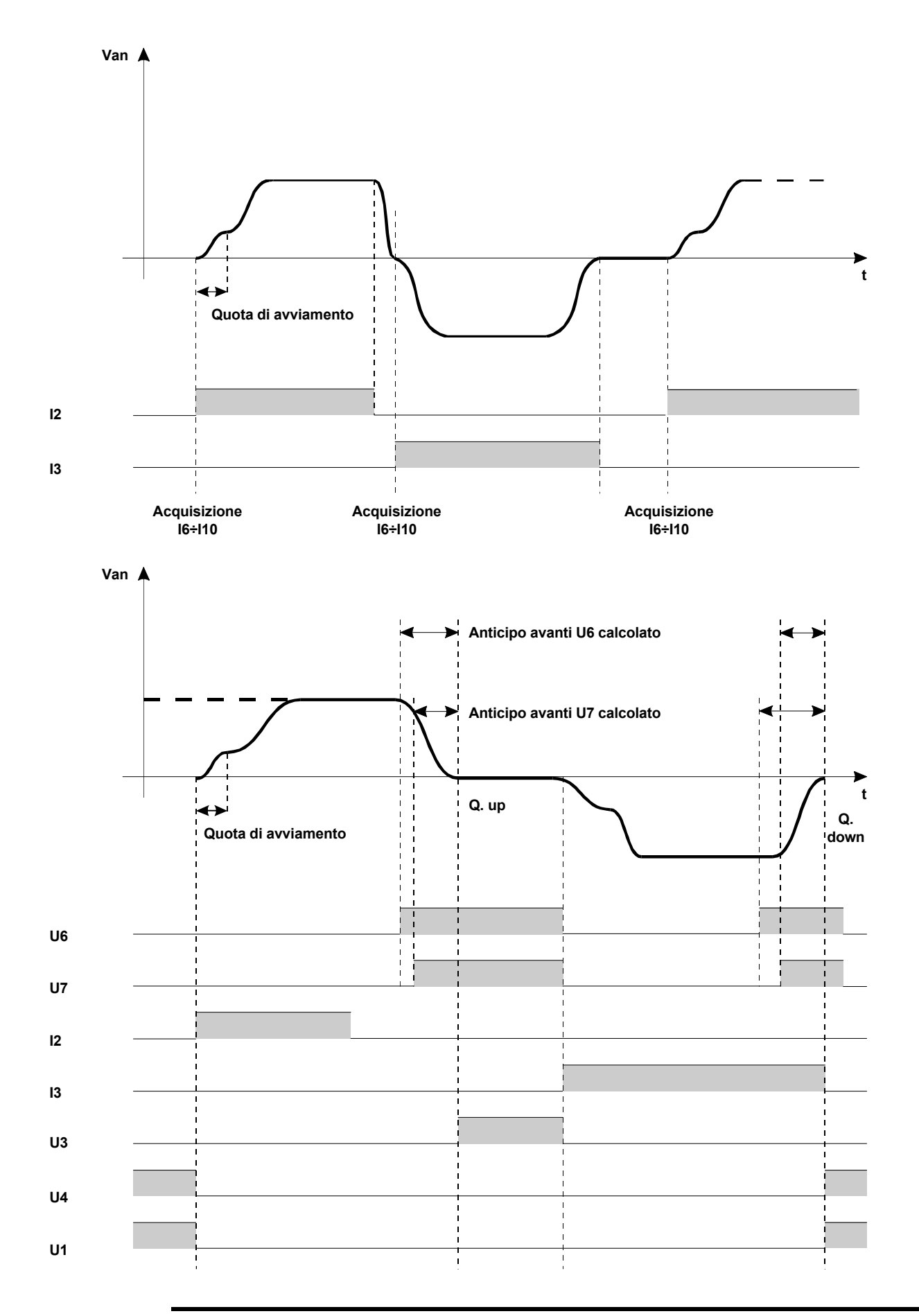

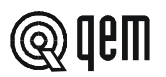

# CAPITOLO 5

#### 5 - 1 DIAGNOSTICA INGRESSI E USCITE

Lo strumento offre una diagnostica dello stato logico degli ingressi e delle uscite digitali; in funzione dei numeri che vengono visualizzati, è possibile capire se un ingresso arriva allo strumento e se un'uscita è stata eccitata. La prima visualizzazione dopo l'accesso alla funzione di diagnostica è relativa allo stato degli ingressi; se viene visualizzato il numero 1, significa che l'ingresso 1 è stato attivato; se viene visualizzato il numero 2, significa che l'ingresso 2 è stato attivato e così via. L'ingresso Z (impulso di zero del trasduttore) viene segnalato con una C; se viene visualizzata, l'impulso di zero non è presente; se non visualizzata, l'impulso di zero viene fornito allo strumento. La visualizzazione successiva è relativa allo stato logico delle uscite digitali. Vale lo stessa corrispondenza (a numero uguale corrisponde uscita uguale); la presenza, per esempio, del numero 4 indica che lo strumento sta eccitando l'uscita 4.

| Descrizione                                                                                                | Tastiera            | Visualizzazione         |
|----------------------------------------------------------------------------------------------------|---------------------|-------------------------|
| Accedere alla funzione di diagnostica. Viene visualizzato lo stato degli ingressi ( ${\it Inf.}).$         | <b>F</b> + <b>6</b> | , n G. 1234<br>c 567898 |
|                                                                                                    |                     | ○ Funz.= ON             |
| Premendo il tasto <b>ENTER</b> si passa alla visualizzazione dello stato delle uscite ( $\Box \sqcup E$ ). | <b>~</b>            | 0 u E 1234<br>56789     |
| Per uscire dalla funzione di scelta programma, premere il tasto F.                                         | F                   | ○ Funz.= OFF            |

#### 5 - 2 INDICAZIONI PER LA COMPILAZIONE DEL FAX DI ASSISTENZA TECNICA

Per poterVi fornire un servizio rapido, competente e di qualità, abbiamo bisogno del Vostro aiuto. Qualora abbiate bisogno dell'assistenza QEM per affrontare gli eventuali inconvenienti tecnici riscontrati nelle Vostre applicazioni, pur essendo state eseguite tutte le indicazioni fornite nel manuale di "Installazione, manutenzione e assistenza", il problema persiste, Vi invitiamo a compilare in tutte le sue parti il fax allegato al manuale di installazione, manutenzione e assistenza, inviandolo al reparto assistenza QEM. In questo modo consentirete ai nostri tecnici di acquisire gli elementi indispensabili per la comprensione del Vostro problema (evitando lunghe e dispendiose trafile telefoniche).

Certa della Vostra gentile disponibilità e collaborazione, la QEM Vi augura buon lavoro.

#### ΝΟΤΑ

Se dovete spedire uno strumento in riparazione atteneteVi attentamente le indicazioni riportate nei punti a seguire.

- Se possibile usare l'imballo originale; in ogni caso l'imballo deve proteggere lo strumento da urti che possono verificarsi con il trasporto.
- Provvedere ad inserire nell'imballo un'accurata descrizione dell'anomalia che avete riscontrato e la parte dello schema elettrico che comprende lo strumento. Nel caso che il problema da Voi riscontrato sia di memorizzazione dati, allegate anche la programmazione dello strumento (set-up, quote di lavoro, parametri ausiliari ...).
- Se Vi necessita, richiedete esplicitamente il preventivo di spesa della riparazione; se non richiesto, la spesa sarà calcolata a consuntivo.
- I nostri tecnici daranno la precedenza alle riparazioni degli strumenti che sono stati spediti nel rispetto dei punti elencati nella presente nota.

#### 5-3 GARANZIA

La garanzia è conforme a quanto definito nelle condizioni generali di vendita.

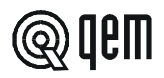

NOTE

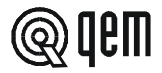

NOTE

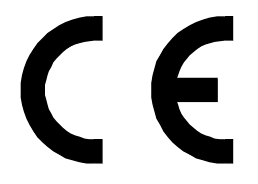

Il presente prodotto è uno strumento elettronico e quindi non deve essere considerato una macchina. Di conseguenza non deve sottostare ai requisiti fissati dalla Direttiva CEE 89/392 (Direttiva Macchine). Pertanto si afferma che se lo strumento QEM viene utilizzato come parte componente di una macchina, non può essere acceso se la macchina non soddisfa i requisiti della Direttiva Macchine. La marcatura dello strumento non solleva il Cliente dall'adempimento degli obblighi di legge relativi al proprio prodotto finito.